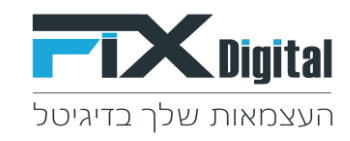

# הוספה שדה חדש ב- Fix.CRM

### 1.קיצורי דרך > פתיחת הגדרות שדות

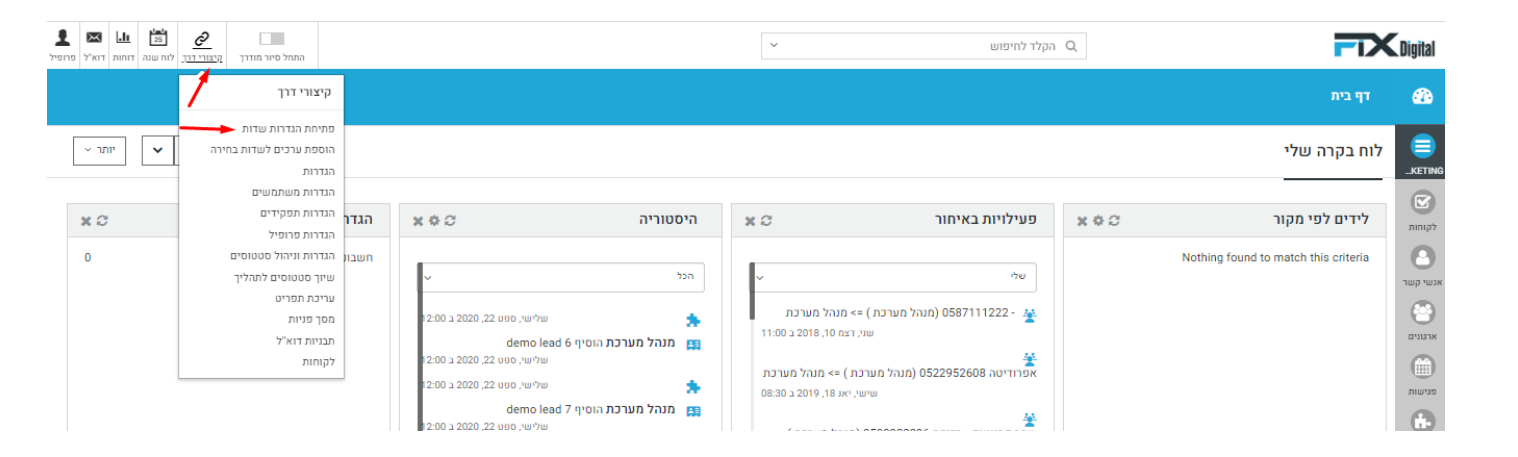

2.בחירת מודול (לרוב "מסך לקוחות")

|                                                                    |    |   |                 |                                   |             | לים > עורך מערך           | דף בית> ניהול מודו 🔅     |
|--------------------------------------------------------------------|----|---|-----------------|-----------------------------------|-------------|---------------------------|--------------------------|
|                                                                    |    | ~ |                 | לקוחות 🔸                          |             | בחירת מודול               | חפש הגדרות               |
|                                                                    |    |   |                 | בחר אפשרות<br>Fixassets           |             |                           | בקרה למשתמש וגישה <      |
|                                                                    |    |   |                 | Fixprojects<br>אבני דרך של פרויקט | שדות קשרים  | צפו בפרטי פריסה           | ניהול מודולים 🗸          |
|                                                                    |    |   |                 | אנשי קשר                          |             |                           | מיילים / סמסים מתוזמנים  |
|                                                                    |    |   |                 | הזמנות                            |             | הוספה מותאמת אישית בלוק 🛨 | SMS תיזמון               |
|                                                                    |    | - |                 | היסטוריית שיחות<br>לבומות         |             |                           | מנהל מודולים             |
| מחיקה מותאמת אישית בלוק 🛛 הראה שדות חבויים 🕂 הוספת שדה מותאם אישית |    |   | •               | מוצרים                            |             | סטטוס                     | התאמת מודול אישית        |
| אינה מהוה                                                          |    | _ |                 | מסמכים                            |             |                           | ניהול תהליכים            |
| אריך מעקב<br>followupon                                            | (n |   |                 | משימות פרויקט<br>פגישות           | leadstatus  |                           | התאמה אישית של מספר קבוע |
| תאריך ושעה מסת עריכה ⊂ן כותרת                                      | 1  |   |                 | פניות                             | רשומת בחירה |                           | אווווסצוה                |
| הצג בטבלא מקושרת 💊 שדה מפתח 🔩                                      |    |   |                 | פרויקט<br>קמפיינים                |             |                           |                          |
| ערך ברירת המחדל אינו מוגדר 🛛 🕕 חיפוש גלובאלי                       |    |   | חיפוש גלובאלי 0 | ערך ברירת מחדל : חדש              |             |                           | лгтта 🤇                  |
| מתחב לנד + יצירה מהירה                                             |    |   |                 | יצירה מהירה 🕇                     | מכלוב       |                           | שיווק ומכירות <          |
| lead_no                                                            |    |   |                 | ממת עבודה ביו ביו ביותרי          | leadprocess |                           | מלאי <                   |
| טקסט גוארער כו                                                     |    |   | ,               | 13 13 10 101                      | רשומת בחירה |                           | ההעדפות שלי <            |
| א הצג בטבלא מקושרת 🔩 שדה מפתח 🔩                                    |    |   |                 | הצג בטבלא מקושרת 🔩                |             |                           | אינטגרציה <              |

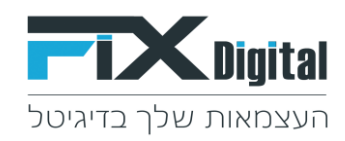

# 3.העמוד מחולק למקטעים לדוגמה: סטטוס, פרטי ליד, פרטים כלליים וכו'.. יש לבחור את המקטע אליו נרצה להוסיף את השדה >

|                                                            |                          | ·                                            | בחירת מודול                       |
|------------------------------------------------------------|--------------------------|----------------------------------------------|-----------------------------------|
|                                                            |                          |                                              | צפו בפרטי פריסה שדות קשרים<br>    |
|                                                            |                          |                                              | הוספה מותאמת אישית בלוק 🕂         |
| מריקה מותאמת אישית בלוק - הראה שדות חבויים + הוספת שדה מות |                          |                                              | מקטע סטטוס 🔸 מקטע איטוס 👘         |
| יצירה מהירה 🛨                                              | תאריך מעקב               | יצירה מהירה                                  | סטטוס ליד                         |
| מסת עריכה 😅 כותרת 🖓                                        | followupon<br>תאריך ושעה | 🗸 מסת עריכה 🖾 כותרת                          | leadstatus<br>רשומת בחירה         |
| הצג בטבלא מקושרת 🔍 שדה מפתח 🖧                              |                          | א הצג בטבלא מקושרת 🔦 שדה מפתח                |                                   |
| ערך ברירת המחדל אינו מונדר 🔹 🔍 חיפוש גלובאלי               |                          | ערך ברירת מחדל : חדש 🔹 🔹 חיסוש גלובאלי       |                                   |
| יצירה מהירה 🕂                                              | מספר ליד                 | וצירה מהירה +                                | תהליך                             |
| מסת עריכה 😂 כותרת 🖓                                        | lead_no<br>ບຖຸບ          | ס מסת עריכה 🖂 כותרת 🗸                        | leadprocess<br>רשומת בחירה        |
| אי הצג בטבלא מקושרת 🔍 שדה מפתח 🔩                           |                          | הצג בטבלא מקושרת 🔩 שדה מסתח 🔍                |                                   |
| ערך ברירת המחדל אינו מונדר 🛛 חיסוש גלובאלי 🌑               |                          | ערך ברירת מחדל : כללי 🛛 🔍 חיפוש גלובאלי      |                                   |
|                                                            |                          | יצירה מהירה                                  | תאריך לידה                        |
|                                                            |                          | 🗸 מסת עריכה 😂 כותרת                          | cf_1071<br>טקסט                   |
| הוספה 🕈                                                    |                          | הצג בטבלא מקושרת 🔍 שדה מסתח                  |                                   |
|                                                            |                          | ערך ברירת המחדל אינו מוגדר 🔹 חיפוש גלובאלי 🕄 |                                   |
|                                                            |                          |                                              |                                   |
| לא הראה שדות חבויים ♦ הוספת שדה מות                        |                          |                                              | מקטע פרטי לקוח 🚽 🛶 מקטע פרטי לקוח |
| יצירה מהירה 🕂                                              | תגית עופרת               | יצירה מהירה                                  | מוקצה ל                           |
| מסת עריבה 😂 בותרת 🖓                                        | leadtag<br>רשומת בחירה   | 🗖 מסת עריכה 🗠 כותרת                          | assigned_user_id<br>בעלות         |
| א הצג בטבלא מקושרת 🔍 שדה מפתח 🗣                            |                          | א הצג בטבלא מקושרת 🗣 שדה מפתח                |                                   |
| ערך ברירת המחדל אינו מוגדר 🛛 חיפוש גלובאלי 🔘               |                          | ערך ברירת המחדל אינו מונדר 🕽                 |                                   |
| יצירה מהירה 🕇                                              | + שם מלא                 | יצירה מהירה                                  | פרויקט                            |
| מסת עריבה 🗢 כותרת 🖓                                        | lastname<br>ບຽວບ         | 🗸 מסת עריכה 🖾 כותרת                          | leadproject<br>רשומת בחירה        |
| הצג בטבלא מקושרת 🔍 שדה מפתח 🖧                              |                          | א הצג בטבלא מקושרת 🔦 שדה מסתח                |                                   |

## 4.בסוף המקטע הספציפי ישנו כפתור של " + הוספה "

| א א א א א א א א א א א א א א א א א א א                              |                          | ~  | קלד לחיפוש                             | a Q                        | <b>FIX</b> Digital                                                 |
|--------------------------------------------------------------------|--------------------------|----|----------------------------------------|----------------------------|--------------------------------------------------------------------|
|                                                                    |                          |    |                                        | עורך מערך                  | < דף בית > ניהול מודולים > 🏟                                       |
|                                                                    |                          | ~  | לקוחות                                 | בחירת מודול                | חפש הגדרות                                                         |
|                                                                    |                          |    | העורים                                 | צפו בפרנוי פריסה - שדוח    | בקרה למשתמש וגישה                                                  |
|                                                                    |                          |    | u iop                                  | - בפובפוס פו סוו           | <ul> <li>ניווע נווועים</li> <li>מיילים / סמסים מתוזמנים</li> </ul> |
|                                                                    |                          |    |                                        | P1121-0-12110-0111         | Ruta Ruta Ruta                                                     |
| מחיקה מותאמת אישית בלוק 🛛 הראה שדות חבויים 🕂 הוספת שדה מותאם אישית |                          |    |                                        | סטטוס                      | מנהל מודולים<br>בתאמת מדול אוווונת                                 |
| יצירה מהירה 🕂                                                      | תאריך מעקב               |    | יצירה מהירה +                          | סטטוס ליד                  | וויהול תהליכים                                                     |
| מסת עריכה 🛛 🖾 כותרת                                                | followupon<br>תאריך ושעה |    | מסת עריכה 🖾 כותרת 🖾                    | leadstatus<br>רשומת בחירה  | התאמה אישית של מספר קבוע                                           |
| אבג בטבלא מקושרת 🔩 שדה מפתח 🖧                                      |                          |    | הצג בטבלא מקושרת 🔩 שדה מפתח 🔩          |                            | אוטומציה <                                                         |
| ערך ברירת המחדל אינו מוגדר 🌒 חיפוש גלובאלי 🔘                       |                          | 17 | ערך ברירת מחדל : חדש 🏾 🖲 חיפוש גלובא 💿 |                            | א הגדרות <                                                         |
|                                                                    |                          |    | צירה מהירה 🕇                           | תהליך                      | שיווק ומכירות <                                                    |
| + הוספה                                                            | הוספת שדה חדש            |    | מסת עריכה 🖾 כותרת 🕼                    | leadprocess<br>רשומת בחירה | מלאי <                                                             |
|                                                                    |                          |    | איג בטבלא מקושרת 🔌 שדה מפתח 🔩          |                            | ההעדפות שלי                                                        |
|                                                                    |                          |    | ערך ברירת מחדל : כללי 🛛 חיפוש גלובא 🔘  |                            | אינטגרציה                                                          |
|                                                                    |                          |    |                                        |                            | א הרחבות 🤇                                                         |

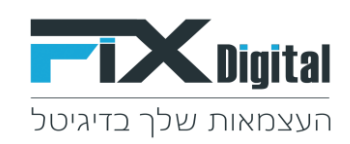

## 5. הגדרת השדה

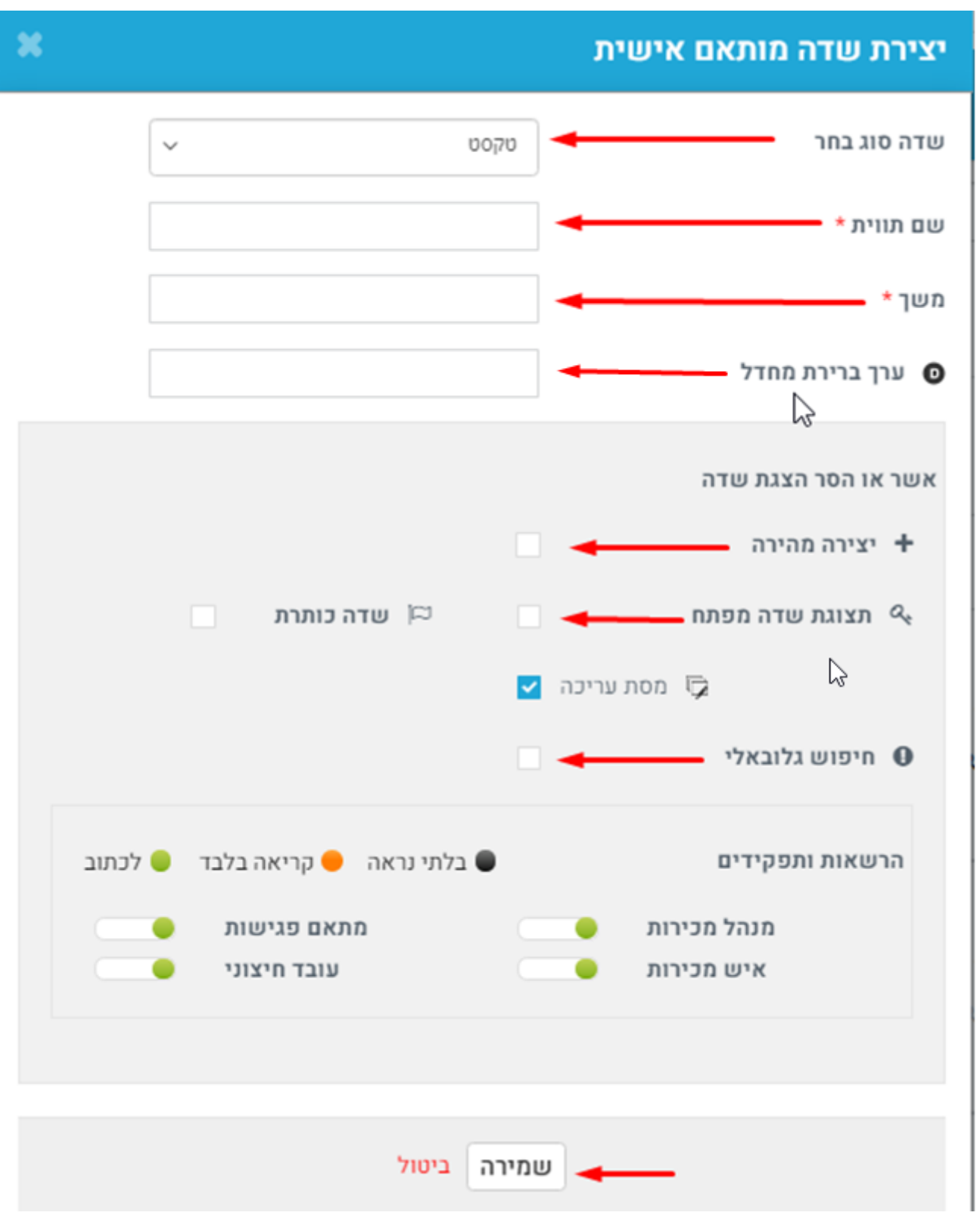

#### < בחירת סוג שדה

## סוגי השדות לבחירה:

טקסט, עשרוני, מספר שלם, אחוזים, מטבע, תאריך, תאריך שעה, דוא"ל, טלפון, רשומות <br/>
כוו אזור טקסט, עשרוני, מספר שלם, אחוזים, מטבע, תאריך, תאריך שעה, דוא"ל, טלפון, רשומות <br/>
כחירה, בחר תיבת משולבת, סקייפ, זמן – Multi , תיבת סימון , אזור טקסט, URL <br/>

אזור טקסט, 1073-2197246 | טל'- 2197233 | פקס- 2197246 | פקס- 2073-2197246 | טל'- 2197246 | טל'- 2197246 | סל'- 2197246 | טל'- 2197246 | סלי- 2197246 | טל'- 2073-2197246 | סלי- 2073-2197246 | טל'- 2073-2197246 | סלי- 2073-2197246 | טלי- 2073-2197246 | טלי- 2073-2197246 | טלי- 2073-2197246 | טלי- 2073-2197246 | טלי- 2073-2197246 | טלי- 2073-2197246 | טלי- 2073-2197246 | טלי- 2073-2197246 | טלי- 2073-2197246 | טלי- 2073-2197246 | טלי- 2073-2197246 | טלי- 2073-2197246 | טלי- 2073-2197246 | טלי- 2073-2197246 | טלי- 2073-2197246 | טלי- 2073-2197246 | טלי- 2073-2197246 | טלי- 2073-2197246 | טלי- 2073-2197246 | טלי- 2073-2197246 | טלי- 2073-2197246 | טלי- 2073-2197246 | טלי- 2073-2197246 | טלי- 2073-2197246 | טלי- 2073-2197246 | טלי- 2073-2197246 | טלי- 2073-2197246 | טלי- 2073-2197246 | טלי- 2073-2197246 | טלי- 2073-2197246 | טלי- 2073-2197246 | טלי- 2073-2197246 | טלי- 2073-2197246 | טלי- 2073-2197246 | טלי- 2073-2197246 | טלי- 2073-2197246 | טלי- 2073-219724 | טלי- 2073-219724 | טלי- 2073-219724 | טלי- 2073-219724 | טלי- 2073-219724 | טלי- 2073-219724 | טלי- 2073-219724 | טלי- 2073-219724 | טלי- 2073-219724 | טלי- 2073-219724 | טלי- 2073-219724 | טלי- 2073-219724 | טלי- 2073-219724 | טלי- 2073-219724 | טלי- 2073-219724 | טלי- 2073-219724 | טלי- 2073-219724 | טלי- 2073-219724 | טלי- 2073-219724 | טלי- 2073-219724 | טלי- 2073-219724 | טלי- 2073-219724 | טלי-2073-219724 | טלי- 2073-219724 | טלי- 2073-219724 | טלי-2073-219724 | טלי-2073-219724 | טלי-20744 | טלי-20744 | טלי-20744 | טלי-20744 | טלי-20744 | טלי-20744 | טלי-20744 | טלי-20744 | טלי-20744 | טלי-20744 | טלי-20744 | טלי-20744 | טלי-20744 | טלי-20744 | טלי-20744 | טלי-20744 | טלי-20744 | טלי-20744 | טלי-20744 | טלי-20744 | טלי-20744 | טלי-20744 | טלי-20744 | טלי-20744 | טלי-20744 | טלי-20744 | טלי-

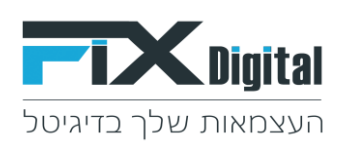

|                 |                                  |                               | Q הקלד לחיפוייי    |                                |
|-----------------|----------------------------------|-------------------------------|--------------------|--------------------------------|
|                 |                                  | יצירת שדה מותאם אישית         |                    | 2                              |
|                 | ~ 0070                           | שדה סוג בחר                   |                    | עורך מערך <                    |
|                 | ام مورو                          | שם תווית *                    | לקוחות             | בחירת מודול                    |
|                 | עשרוני<br>מספר שלם<br>אחוזים     | משך *                         | שדות קשרים         | צפו בפרטי פריסה                |
|                 | מטבע<br>תאריך                    | ערך ברירת מחדל 🗿              |                    | בומתה מותאתת אנוווות כלוה      |
|                 | תאריך ושעה<br>דוא"ל<br>טלפון     | אשר או הסר הצגת שדה           |                    | prizare in a material resource |
| לא מחיקה מותאמת | רשומת בחירה                      | יצירה מהירה +                 |                    | םטטוס 🗄                        |
| יצירה מהירה =   | 🖾 שדה כותרת                      | תצוגת שדה מפתח 🔍              | r + 7              | סטטוס ליי                      |
| מסת עריכה 🖓     | 1                                | 🗸 מסת עריכה 🖗                 | tes<br>ה           | adstatus<br>רשומת בחיר         |
| הצג בטבלא מל 🔍  |                                  | חיפוש גלובאלי 🛛               | n Q.               |                                |
| ערך ברירת המו 🔘 | בלתי נראה 😑 קריאה בלבד 😑 לכתוב 🔍 | הרשאות ותפקידים               | ⊈ <del>۲</del> ، ۲ | תהלי                           |
|                 | מתאם פגישות 🧧 🗌                  | מנהל מכירות –<br>איש מכירות – | ה קסומ<br>ה גם מו  | adprocess<br>רשומת בחיר        |
|                 |                                  |                               | υ <b>Θ</b>         |                                |
| ]               | זירה ביטול                       | שנ                            |                    | פרטי לקוח 🔡                    |

- משך = אורך המקסימלי של התווים בשדה,
   התווים כוללים אותיות, מספרים, רווחים, ניקוד ותווים נוספים.
- ערך ברירת מחדל = באפשרותך להגדיר ערך ברירת מחדל עבור שדות, כך שבכל רשומה חדשה שתיווצר ערך ברירת המחדל שהוגדר יחול באופן אוט' בשדה אך ניתן יהיה לשנותו במידת הצורך באופן ידני.
- יצירה מהירה סימון Check Box של <u>שדה יצירה מהירה</u> יציג את השדה ביצירה מהירה של הוספת לקוח חדש

| الله الله الله الله الله الله الله الله            |                      |                        | <b>~</b>       |                    | הקלד לחיפוש | Q           |     |   |
|----------------------------------------------------|----------------------|------------------------|----------------|--------------------|-------------|-------------|-----|---|
| בחר תהליך 🕂 להוסיף לקוח 🖢 יבוא 🗣                   | -                    |                        |                | יצירה מהירה לקוח   |             |             |     |   |
| -> <b>?</b> 10 20 -> 1                             |                      | תאריך לידה<br>שם מלא * | < ללי כללי     | תהליך<br>מוקצה ל * |             | יותר ~      |     | × |
| יצירה 🗢 התנובה האחרונה 🗢 סטטוס ליד 🗢 תאריך מעקב    |                      | אימייל ראשי            | מנהל מערכת 🔍   | טלפון ראשי         | טלפון ר     | שם מלא 🗘    |     | R |
| Τ                                                  |                      |                        |                |                    | T           | Ŧ           | Wau |   |
| 12:00 01 09 2020 ستس<br>12:00 0                    | 1                    | שמירה ביטול            | עבור לטופס מלא |                    | 86152979    | demo lead 1 | : ® |   |
| <b>۵ کار 12:00 01:09:2020</b> חדש 12:00 01:09:2020 | מנהל מערכת 1-09-2020 | demolead2@email.com    |                | 0                  | 586309396   | demo lead 2 | : ® |   |

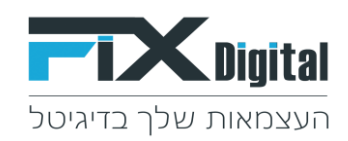

 תצוגת שדה מפתח = סימון Check Box של תצוגת שדה מפתח יציג את השדה בכרטיס הלקוח מצד ימין.

| 💿 🛱 12:00 01-09-2020 אריך מעקב: |                        |                                 | ש תהליך: כללי <del>-</del> | סטטוס: חדש     | LEA99987                                                | פניה מספר:<br>< |
|---------------------------------|------------------------|---------------------------------|----------------------------|----------------|---------------------------------------------------------|-----------------|
| (0) JUDE                        | (0) תונוונה (0)        | לא בלוונתו (0)                  | רנונתול (ח)                |                | ה תצוגת שדה מפתח מסומן בהם מוצגים בכרטיס לקוח מימין<br> | שדות ששדו       |
| (0) 11/02                       | (0) 110-25             | (0) 001171107                   | (0) /15/01                 |                | LEA99987                                                | מספר ליד        |
| עסקה נסגרה                      | תאום פגישה             | לא מעוניין אין תקציב            |                            | штп 📀          | · · · · · · · · · · · · · · · · · · ·                   | תאריך לידה      |
|                                 | מעקב אחרי פגישה        | לא מעוניין יש מישהו פנימי בחברה |                            | אין מענה       | demo lead 1                                             | שם מלא          |
|                                 | שליחת הצעת מחיר        | לא מעוניין עובד עם אחרים        |                            | לחזור בבוקר    | 0586152979                                              | טלפון ראשי      |
|                                 | פגישה פרונטלית2        | לא מעוניין בשרות                | צהריים                     | לחזור אחר הצו  | demolead I@email.com                                    | אימייד ראשי     |
|                                 | אמר שיגיע עצמאית לחנות | לא רלוונטי - לא תואם את הדרישות |                            | עסוק           |                                                         | אונו אינטונט    |
|                                 | ארטי תור SMS           | ארכיון                          |                            | במעקב          | 5                                                       | חיאור דללי      |
|                                 |                        |                                 | אודות                      | שליחת מייל או  | (a) (a)                                                 | סכום להשהעה ו   |
|                                 |                        |                                 | שליחת מייל אודת            | מעקב אחרי שי   | 12:00 01-09-2020                                        | תאריר פנייה אחו |
|                                 |                        |                                 |                            | פנישה בוטלה    |                                                         | עיר             |
|                                 |                        |                                 |                            | מעהר אחרי וייי |                                                         |                 |
|                                 |                        |                                 | 2                          | מת לתני מניכה  |                                                         |                 |
|                                 |                        |                                 |                            |                |                                                         |                 |
|                                 |                        |                                 |                            | 111111111      |                                                         |                 |
|                                 |                        |                                 | 1912                       | נשלודהצעונה    |                                                         |                 |
|                                 |                        |                                 | זה ראשונית עם הלקוח        | התקיימה שיחו   |                                                         |                 |

חיפוש גלובאלי – סימון Check Box של <u>חיפוש גלובאלי</u> מאפשר חיפוש פניות בדאטה על פי Check Box שדות שסומנו בחיפוש גלובאלי, לדוגמה שדה ת. זהות, טלפון ראשי, טלפון משני, אימייל ועוד..

ניתן לסמן יותר משדה אחד בחיפוש גלובאלי, כאשר נזין ערך בשדה הקלד לחיפוש המערכת תסרק ותחפש את הערך בכל השדות שסומנו בחיפוש גולבאלי ותציג את תוצאות החיפוש בהתאם.

|   | 🖾 止 🛅 ć   |              |                     |                     |          |            | ×          | שזה חיפוש  | 0522952608 Q | L                   |           | <b>FTX</b> Digi |
|---|-----------|--------------|---------------------|---------------------|----------|------------|------------|------------|--------------|---------------------|-----------|-----------------|
| з |           |              |                     |                     |          |            |            |            |              |                     |           |                 |
|   | ר 1 של 1⊖ |              |                     |                     |          |            |            |            | G            |                     |           | לקוחות          |
|   |           | FixdigitalID | תאריך שינוי         | תאריך יצירה         | מצב שיחה | קמפיין     | מוקצה ל    | טלפון ראשי | שם מלא       | תאריך מעקב          | סטטוס ליד | בצע             |
|   | <b>1</b>  | 1700362      | 12:49:32 05-01-2021 | 12:00:00 01-09-2020 |          | דמו גוגל 1 | מנהל מערכת | 0522952608 | demo lead 10 | 12:00:00 01-09-2020 | חדש       | : @             |